# myguide

How to Copy - Paste Steps

myguide.org

#### Open a guide and ensure that it is unlocked

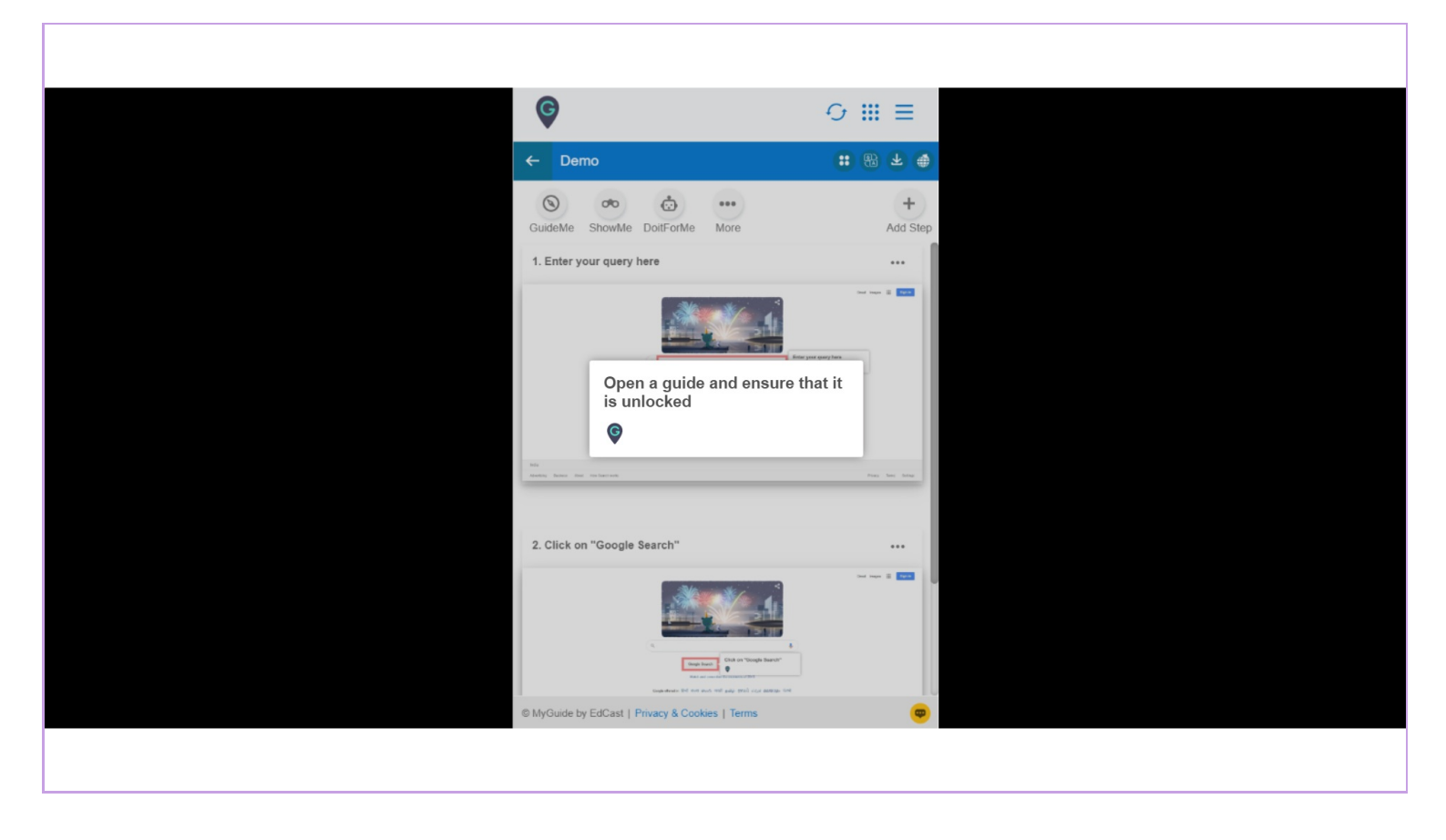

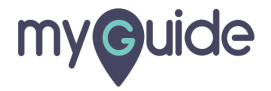

Click the ellipsis of the step that you want to copy

| Ç                                               |                                                  |
|-------------------------------------------------|--------------------------------------------------|
| ← Demo                                          | <b>::</b> ⑧ 不 ●                                  |
| SuideMe ShowMe DoitForMe More                   | +<br>Add Str Click the ellipsis of the step that |
| 1. Enter your query here                        | you want to copy                                 |
|                                                 | eery ferz                                        |
| 2. Click on "Google Search"                     |                                                  |
|                                                 |                                                  |
| © MyGuide by EdCast   Privacy & Cookies   Terms | <b>e</b>                                         |
|                                                 |                                                  |

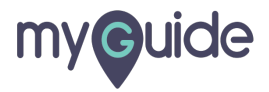

Click on "Copy Step"

| ¢                                                                                                    |                                       |
|----------------------------------------------------------------------------------------------------|---------------------------------------|
| ← Demo                                                                                                    | <b>: 影 不 ●</b>                        |
| SuideMe ShowMe DoilForMe More                                                                                                    | +<br>Add Step                         |
| 1. Enter your query here                                                                                                    | · · · · · · · · · · · · · · · · · · · |
| 340 million at 1                                                                                                    | [] Edit                               |
|                                                                                                    | Edit Audio                            |
|                                                                                                    | G Go To Step URL                      |
| and the second second sec | Click on "Copy Step"                  |
| consistent lef not not not adapted and                                                                                                    | 1 Delete                              |
|                                                                                                    | "D History                            |
| bis<br>dentraj fisione long ten-bastonen                                                                                                    | They have been                        |
| 2. Click on "Google Search"                                                                                                    |                                       |
| © MyGuide by EdCast   Privacy & Cookies   Terms                                                                                                    | •                                     |
|                                                                                                    |                                       |

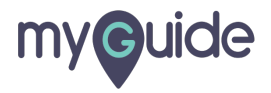

Click on "Add Step"

| Cick on "Google Search"                                                                                                    |                     |                                                                                                    |                |
|----------------------------------------------------------------------------------------------------|---------------------|----------------------------------------------------------------------------------------------------|----------------|
| Click on "Google Search"                                                                                                    | ¢                   | 0                                                                                                    | ∋ Ⅲ ≡          |
| CuideMe ShowMe DotForMe More Add Ste<br>CuideMe ShowMe DotForMe More Add Ste<br>1. Enter your query here<br>Click on "Add Ste<br>Click on "Add Step<br>Click on "Add Step<br>Click on "Click on "Add Step<br>Click on "Click on "Clic | ← Demo              | 6                                                                                                    | <b>:</b> : : : |
| 1. Enter your query here                                                                                                    | GuideMe ShowMe      | DoitForMe More                                                                                                    | +<br>Add Step  |
| Click on "Google Search"    Click on "Add Step:   Image: Image: Imag                                                                                                    | 1. Enter your query | y here                                                                                                    |                |
| Click on "Add Step<br>Click on "Google Search"<br>Click on "Google Search"<br>Composition of the search of the search of                                                                                                    | Ma                  |                                                                                                    | ·              |
| © MyOuide by EdCast   Privacy & Cookies   Terms                                                                                                    | 2. Click on "Google | Add Step Click on                                                                                                    | n "Add Step'   |
| © MyGuide by EdCast   Privacy & Cookies   Terms                                                                                                    |                     | The state of the data of the data of the d |                |
|                                                                                                    | © MyGuide by EdCast | Privacy & Cookies   Terms                                                                                                    | •              |

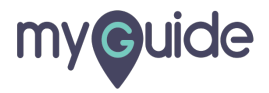

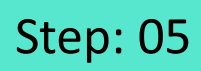

Click on "Paste Steps"

| ¢                                         | ⊖ <b>Ⅲ</b>                  |            |                  |
|-------------------------------------------|-----------------------------|------------|------------------|
| ← Demo                                    |                             | <b>7</b>   |                  |
| S 00                                      |                             | +          |                  |
| GuideMe ShowMe DoitForMe More             |                             | Add Step   |                  |
| n antor your quory nore                   |                             |            |                  |
| Add Step                                  | Inline Step<br>Message Step | • 100 1000 |                  |
|                                           | Image Step 4                |            |                  |
|                                           | Video Step 4                |            |                  |
| 41-                                       | Branch Step                 |            |                  |
| Biogh Starts                              | Link Guide                  | Click      | on "Paste Steps" |
| supervises the net was not page real work | Paste Step                  | G          |                  |
|                                           |                             |            |                  |

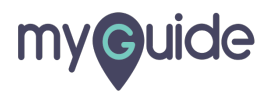

And the step will be pasted!

| ¢                                | Ģ                      | Ⅲ ≡           |                              |
|----------------------------------|------------------------|---------------|------------------------------|
| ← Demo                           |                        | 8 <b>7</b> 4  |                              |
| SuideMe Contraction Contraction  | toitForMe More         | +<br>Add Step |                              |
| 1. Enter your query he           | re                     |               |                              |
| Search The Feeling Lucky         | Enter your query here  |               |                              |
| and remember the moments of 2019 |                        |               | And the step will be pasted! |
| జెలుగు मాణి ఉందితి ప్రాబని ఉన    | ය නවාගාලං ඒසාහි        |               | ¢                            |
| 2. Enter your query he           | re<br>Aji-             |               |                              |
| © MyGude by EdCast   Pri         | vacy & Cookies   Terms |               |                              |
|                                  |                        |               |                              |

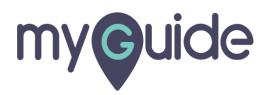

## **Thank You!**

myguide.org

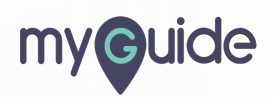